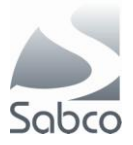

## Activation protocole IBOTP pour Fagron et Aca Pharma – novembre 2012

Dans le portail choissisez l'option « F3 – Menu »

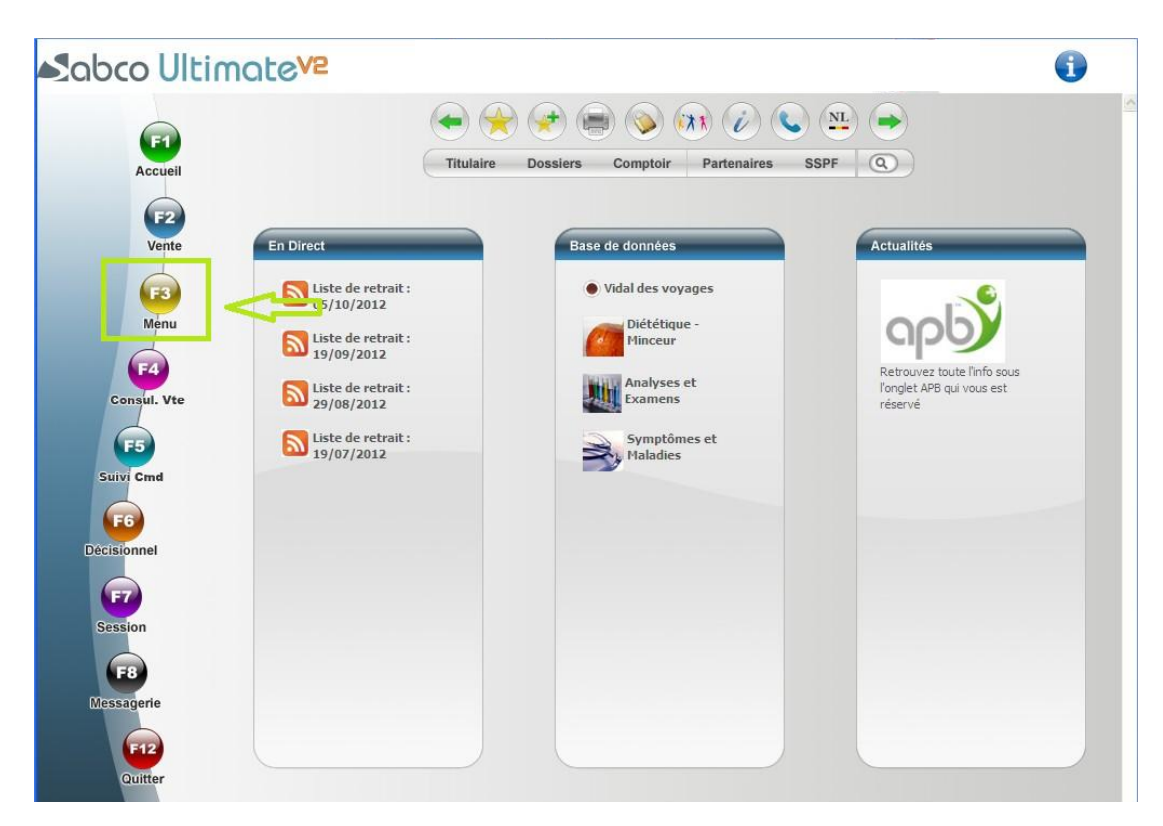

Choisissez « C -Données » et « M – Fournisseurs »

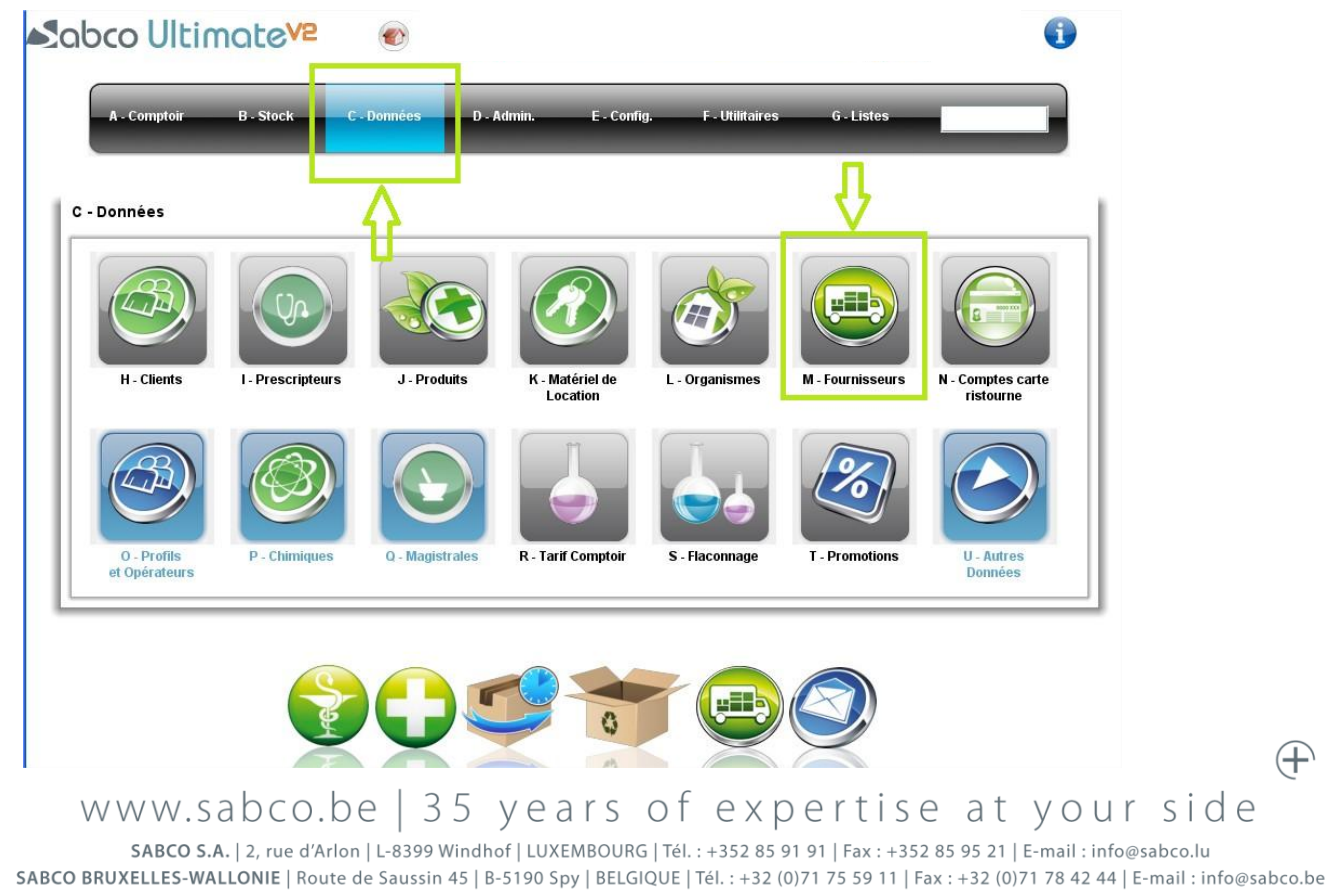

SABCO BRUSSEL-VLAANDEREN | Xavier De Cocklaan 72-1 | B-9831 SINT-MARTENS-LATEM | BELGIË | Tel. : +32 (0) / 1 / 3 59 11 | Fax : +32 (0) / 1 / 8 42 44 | E-mail : info@sabco.be

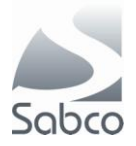

## **Pour Fagron :**

Appelez la fiche de Fagron

| Sabco                                                                                  | Ultimate <mark>v2</mark>             |                                                                           |                          |                 |                             |
|----------------------------------------------------------------------------------------|--------------------------------------|---------------------------------------------------------------------------|--------------------------|-----------------|-----------------------------|
| 3akke 🗌 le 06/1                                                                        | 1/2012 à 14:08                       | Gestio                                                                    | on des fournisseurs      |                 | OPERATEUR Un                |
| Sélection                                                                              | fagron                               |                                                                           |                          |                 |                             |
| Type fournisseur                                                                       | ▲ <b> </b> ▼                         | Raison sociale<br>Mode transmission<br>Mis à jour le<br>Profil conditions |                          |                 |                             |
| Adresse                                                                                | mentaires Transmission               | Masquer pour la recherche                                                 | tés Produits répartiteur | 1               |                             |
| Rue 1<br>Rue 2<br>Cp/Ville<br>Pays<br>Téléphone 1<br>Téléphone 2<br>E-mail<br>Site Web | ndicatif national<br>Portable<br>Fax |                                                                           |                          |                 |                             |
| ESC F                                                                                  | F1 F2 F3<br>Ide Détail Nouveau       | F4 F5 F6<br>Visu/Modif Imprimer Supprir                                   | F7 F8                    | F9<br>Recherche | 11 F12 Pause FIN<br>Valider |

| Sélection du fournisseur  |                |                |                   | X                       |  |
|---------------------------|----------------|----------------|-------------------|-------------------------|--|
| Sélection FAGRON          |                |                |                   | Appliquer masque        |  |
| Raison sociale            | Representé par | Type           | Mode transmission | Adresse                 |  |
| FAGRON                    |                | Fournisseur di | Manuel            | 8790 WAREGEM            |  |
| FAGRON PHARMACEUTICALS BV | 1              | Fournisseur di | Manuel            | 2913 Lv Nieuwerkerk A/d |  |
|                           |                |                |                   |                         |  |

Dans la modification les champs suivants sont nécessaires :

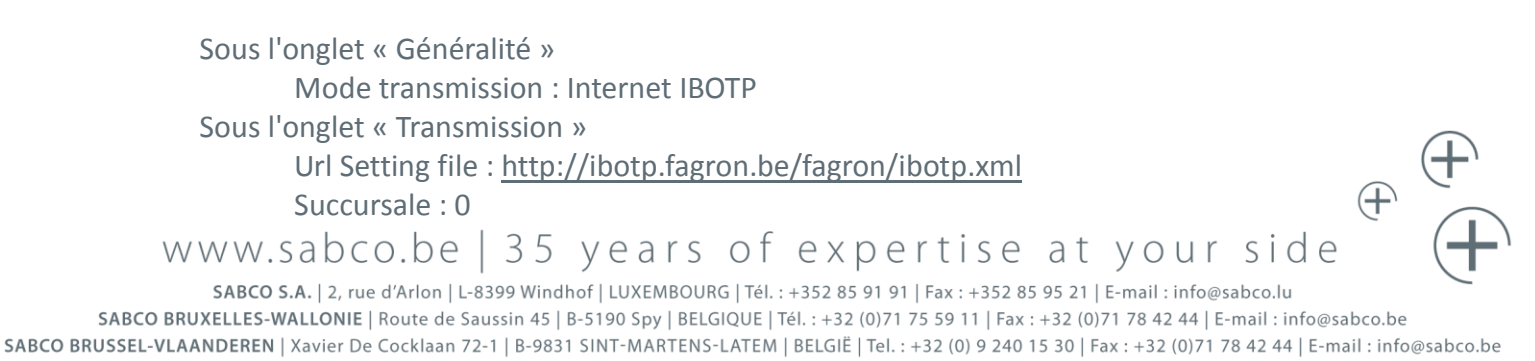

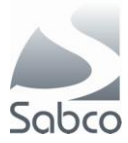

| labco l                    | Ultimate <mark>v2</mark>              |                                    |                                     |                                  |                             |
|----------------------------|---------------------------------------|------------------------------------|-------------------------------------|----------------------------------|-----------------------------|
| ke 🛛 le 06/11              | /2012 à 14:11                         |                                    | Gestion des fournisseurs            |                                  | OPERATEUR Un                |
| élection<br>pe fournisseur | Fournisseur direct                    | <ul> <li>Raison sociale</li> </ul> | FAGRON                              |                                  |                             |
|                            |                                       | Mode transmission                  | IBOTP 🔹                             | Représenté par                   |                             |
|                            | I_FICHE Bloquee                       | Mis a jour le                      | 19/07/2012                          | Code APB                         | 2239                        |
| Adresse Com                | mentaires Transmission                | Masquer pour la recher             | che pa                              | rtenaire fournisseur m           | ionogamme                   |
| Proto                      | cole XModem — r                       | 1                                  | Protocole IBOTP                     | marquee                          | Fax                         |
| Modern                     | •                                     | Url principale                     | ://ibotp.fagron.be/fagron/ibotp.xml |                                  | N°                          |
| Viterce                    | · · · · · · · · · · · · · · · · · · · | Url secondaire                     |                                     |                                  | Compte secondaire -         |
| 1.0000                     |                                       | Url Stock Response                 | <u>6</u>                            |                                  |                             |
| N° d'appel                 |                                       | Login                              | Password                            | l                                | N° fictif                   |
|                            |                                       |                                    | — Paramètres commande —             |                                  |                             |
| Mot de passe               |                                       | Succursale 0                       | Stock Response wsid                 | toriser la commande des manquant | s dans une autre succursale |
| Code grossiste             |                                       | Fin de commande                    | normale 🛛                           | Autoriser l'ajustement des (     | quantités commandées        |
| Commentaire à tra          | nsmettre                              |                                    |                                     | Utiliser le compte secondair     | re pour ce répartiteur      |
|                            |                                       |                                    |                                     |                                  | 1                           |
|                            |                                       |                                    |                                     |                                  |                             |
|                            |                                       |                                    |                                     |                                  |                             |
|                            |                                       |                                    |                                     | No. No.                          |                             |
| ESC F                      | 1 F2 F3                               | F4 F5                              | F6 F7 F8                            | F9 F10 F11                       | F12 Pause FI                |

Sauvegardez ensuite avec le bouton « FIN - Valider ».

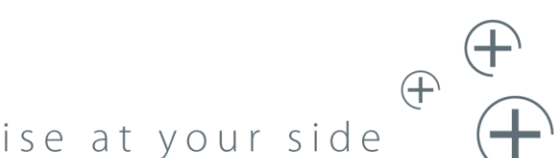

www.sabco.be | 35 years of expertise at your side

SABCO S.A. | 2, rue d'Arlon | L-8399 Windhof | LUXEMBOURG | Tél. : +352 85 91 91 | Fax : +352 85 95 21 | E-mail : info@sabco.lu SABCO BRUXELLES-WALLONIE | Route de Saussin 45 | B-5190 Spy | BELGIQUE | Tél. : +32 (0)71 75 59 11 | Fax : +32 (0)71 78 42 44 | E-mail : info@sabco.be SABCO BRUSSEL-VLAANDEREN | Xavier De Cocklaan 72-1 | B-9831 SINT-MARTENS-LATEM | BELGIË | Tel. : +32 (0) 9 240 15 30 | Fax : +32 (0)71 78 42 44 | E-mail : info@sabco.be